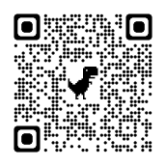

## 図書館の本を検索・予約できます!

自分のスマホ・PCで木本高校図書館の本を探せるようになりました。

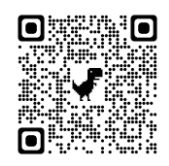

## 本の探し方

本校の生徒・教職員は次ページの予約も利用できます。

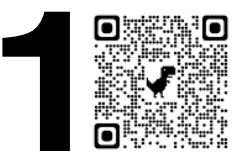

QRコードを読み込み 蔵書検索画面にログインしま す。

(https://private.calil.jp/gk-2004279-2o51n)

| 0                                     |                                      |  |  |  |  |  |  |  |
|---------------------------------------|--------------------------------------|--|--|--|--|--|--|--|
| *                                     | 小本高校図書館<br>フリーワード<br><sup>詳細検索</sup> |  |  |  |  |  |  |  |
| このサービスについて (太太高校図書館の太を検索・予約することができます。 |                                      |  |  |  |  |  |  |  |

検索ボックスに調べたい言葉を入れ検索しま す。

| 5           | 木本高                         | 5校図書館の本を探す    | MA F       |       | -             | n-1-62 |
|-------------|-----------------------------|---------------|------------|-------|---------------|--------|
|             | 有川浩                         |               | ٩          |       |               |        |
| 49件見つけ      | いりました。                      |               |            |       |               |        |
| タイトル        |                             | 岩岩名           | 出版者        | 出版年   | ISBN          | 所藏館    |
| 18 T        | もう一つのシアター![有川浩椒本集] <メディアワーク | 有川 治          | アスキー・メディアフ | -2011 | 9764048705862 | 0      |
|             | 有川浩の高知繁内 <ダ・ヴィンチブックス>       | 用川 温/索片       | メディアファクトリー | 2013  | 9784840152044 | 0      |
| $D_{\rm e}$ | ノベルアクト[カドカワキャラクターズ][特集「図書館  | <b>用</b> II 流 | A#80       | 2012  | 9784048742399 | 0      |
|             | 明日の子供たち                     | NII (#        | 3968       | 2014  | 9784344026148 | 0      |
| 1           | キャロリング                      | 無川 浩          | 536÷       | 2014  | 9784344026399 | 0      |
| -           | アンマーとぼくら                    | <b>第</b> 11.5 | 1922       | 2016  | 9784062201544 | 0      |
|             | 空飛ぶ広報室                      | 911 a         | 988<br>0   | 2012  | 9764344022171 | 0      |
|             | 旅猫リポート                      | 901 B         | 文藝書校       | 2012  | 9794163817705 | 0      |
| -           | キケン                         | সান জ         | 新規社        | 2010  | 9784103018728 | 0      |
|             | 県庁おもてなし課                    | 900 B         | AII82      | 2011  | 9794048741828 | 0      |
| ALC: NO     | 三匹のおっさん(ふたたび)               | 有川田           | 文藝藝校       | 2012  | 9784163812601 | 0      |

検索結果が表示されます。

|   | 有川浩の高知案内 <ダ・ヴィンチブックス> |                               |                                                                              |  |  |
|---|-----------------------|-------------------------------|------------------------------------------------------------------------------|--|--|
|   | ノベルアクト[ナ              | コドカワキャラクターズ][特集「図書館           | 有川 浩                                                                         |  |  |
|   | 明日の子供たち               |                               |                                                                              |  |  |
|   | 1館所蔵                  | 詳しい本の情報を見る                    |                                                                              |  |  |
| 0 | キャロリング                |                               | 有川 浩                                                                         |  |  |
| 1 | アンマーとぼく               | 6                             | 有川 浩                                                                         |  |  |
|   |                       | ・・・・・・・・・・・・・・・・・・・・・・・・・・・・・ | ・ 第月川浩の高知案内 <ダ・ヴィンチブックス>         ・ 第月川浩の高知案内 <ダ・ヴィンチブックス>         ・ アンマーとぼくら |  |  |

気になる本をタップすると、詳細を見ることが できます。

「詳しい本の情報を見る」を押してみましょう。

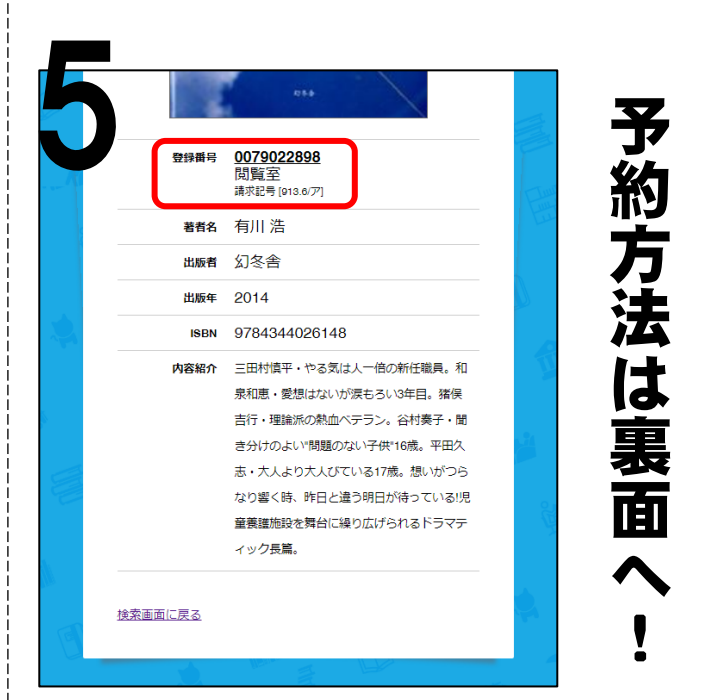

その本の詳細が表示されます。

本の表紙や内容、図書館の閲覧室と書庫どちら にあるかがわかります。

## 予約の仕方

※地域の方はこのフォームでの予約はできません。

「本の探し方①~③」の手順で借りた い本を検索します。 書館戦争」&有川浩](2) 有川 浩 角川書店 9784048742399 2012 明日の子供たち 有川 浩 幻冬舎 9784344026148 2014 予約する 詳しい本の情報を見る : キャロリング 借りたい本をタップすると、「予約する」が表

示されます。ここをタップしましょう。 ※画像はスマートフォンで検索した場合です PC では右端に表示されます。

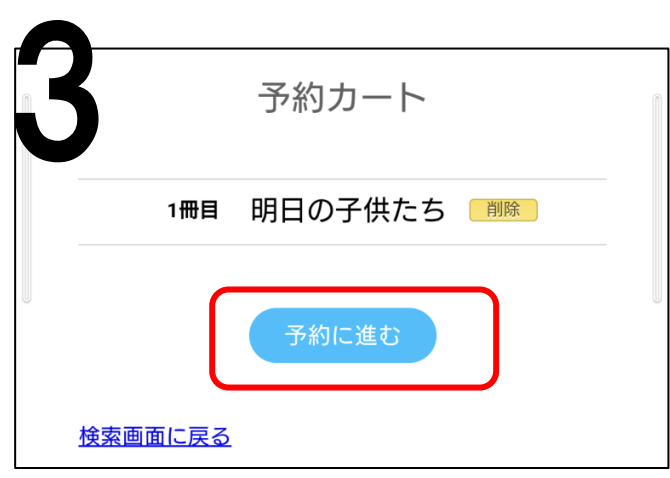

予約カートが表示されます。

複数冊予約したい場合は「検索画面に戻る」 をタップし、1・2の作業を繰り返してください。

全て選択できたら「予約に進む」をタップし ます。 木本高校図書館本の
予約申込

木本高校図書館にある本の予約申し込みができま す。 在庫の有無を確認し、担任の先生経由で「図書館 からのお知らせ」をお渡しします。 1週間以上連絡が来ない場合は、図書館へ直接問 い合わせてください。

予約画面(Google Form)が表示されます。 質問に答えてください。

質問項目は以下の通りです。

- ●予約したい本の情報 自動で入力されます。
- ●受け取り方法選択 先生経由・図書館のどちらかを選べます。
- ●あなたの情報学年・クラス・出席番号・名前
- ●その他

質問や書いておきたいことがあれば記入し てください。

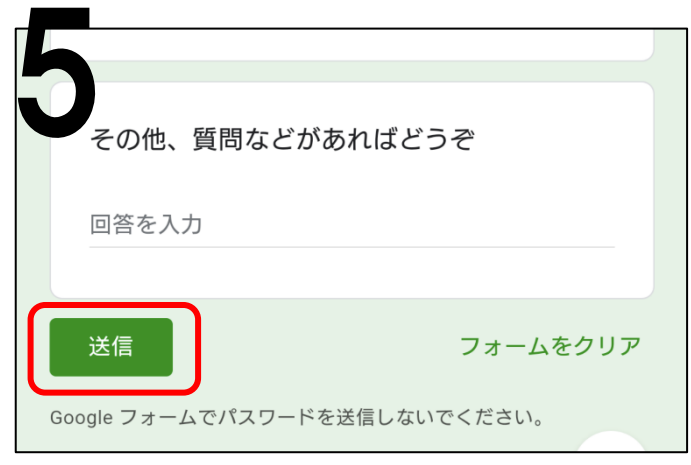

「送信」を押して完了です。 図書館からの連絡をお待ちください。